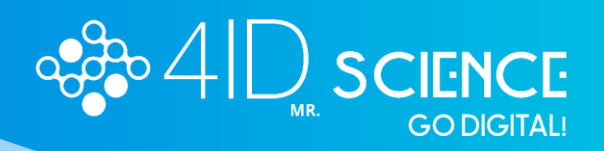

## **INSTRUCTIVO**

# ¿Cómo realizar pagos a terceros en el Congreso?

Antes de pagar la inscripción de un tercero, dicha persona debe haberse registrado en la plataforma. Es importante que el correo con el que se registró la persona a la que se le pagará la inscripción, sea el mismo que se indique en el paso 4, de lo contrario no le aparecerá como pagada y no podrá subir su resumen.

1. Iniciar sesión con tu correo y contraseña, previamente registrado:

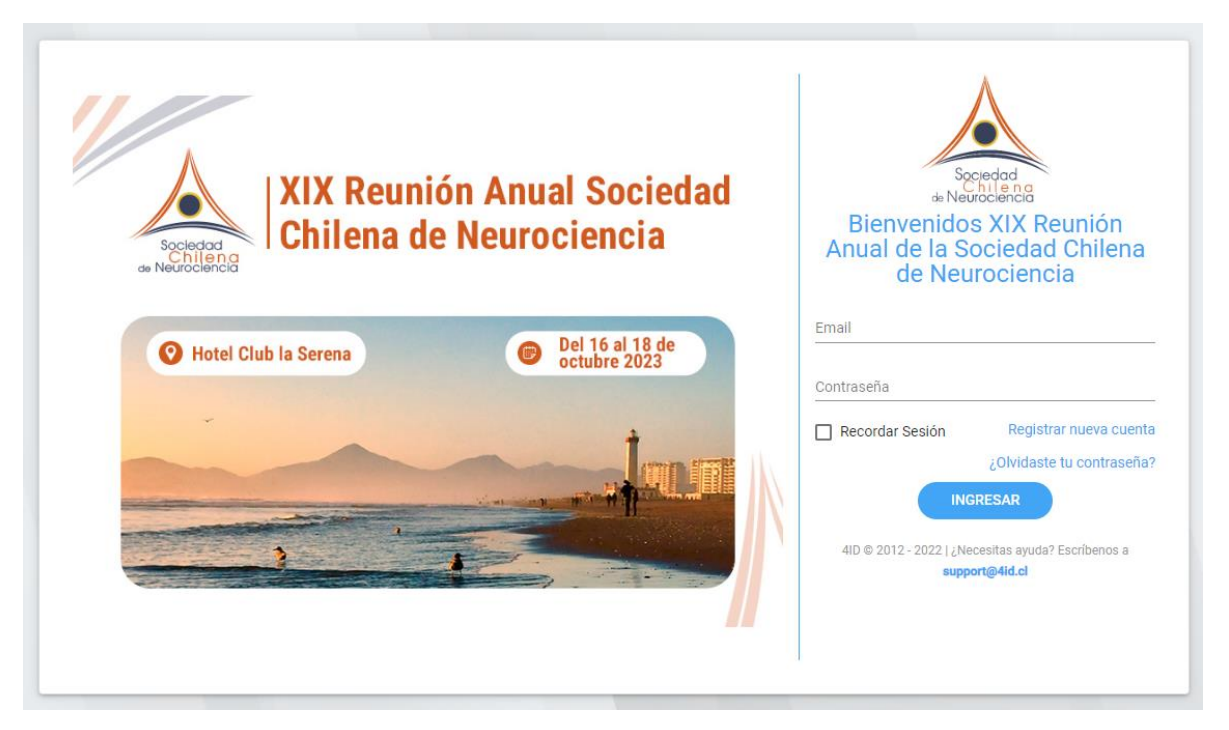

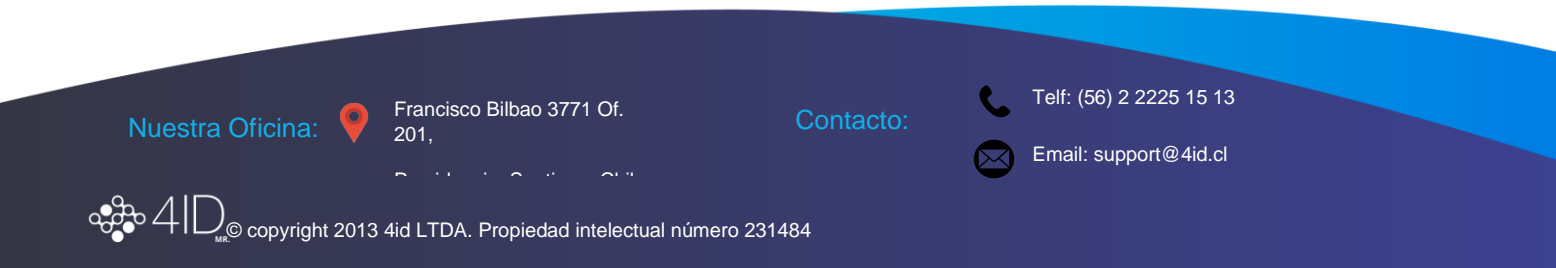

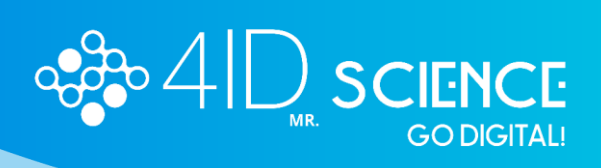

2. Una vez completado tu perfil, dirígete al módulo de pagos:

| >4 [ | CongressPlay   XIX Reunió | on Anual de la Sociedad Chilena | de Nei | urociencia          |   |                     |   |
|------|---------------------------|---------------------------------|--------|---------------------|---|---------------------|---|
|      | ck Estás en: Arme         |                                 |        |                     |   |                     |   |
|      | Información del evento 🧿  | Información Personal            | 0      | Pagos               | 0 | Resúmenes           | 0 |
|      | Societada                 | Estado<br>Ok                    |        | Estado<br>Pendiente |   | Estado<br>Pendiente |   |
|      | VER MÁS                   | VER INFORMACIÓN                 |        | REALIZAR PAGO       |   | IR A RESÚMENES      |   |
|      |                           |                                 |        |                     |   |                     |   |

### 3. Selecciona pagar a un tercero.

| ago de inscripción  |                                           |                                         |                                  |                                                     |
|---------------------|-------------------------------------------|-----------------------------------------|----------------------------------|-----------------------------------------------------|
| Asistente           | Monto                                     | Cantidad                                |                                  | Opciones de pago<br>Selecciona tu modalidad de pago |
| OPC Group<br>Socios | \$230.000                                 | 1                                       | AGREGAR                          | Webpay Ore                                          |
|                     |                                           |                                         | Total a pagar: <b>\$0</b>        | Paynal                                              |
|                     |                                           |                                         | PAGAR A UN TERCERO               |                                                     |
|                     |                                           |                                         | Total a pagar: \$0               |                                                     |
|                     |                                           |                                         | Información adicional (opcional) |                                                     |
|                     | P                                         | Nombre del proyecto Número del proyecto |                                  |                                                     |
|                     | Puedes realizar el pago de tu inscripción | aquí                                    |                                  | IR A PAGAR                                          |
|                     |                                           |                                         |                                  | SECURE<br>PRINT                                     |
|                     |                                           |                                         |                                  |                                                     |

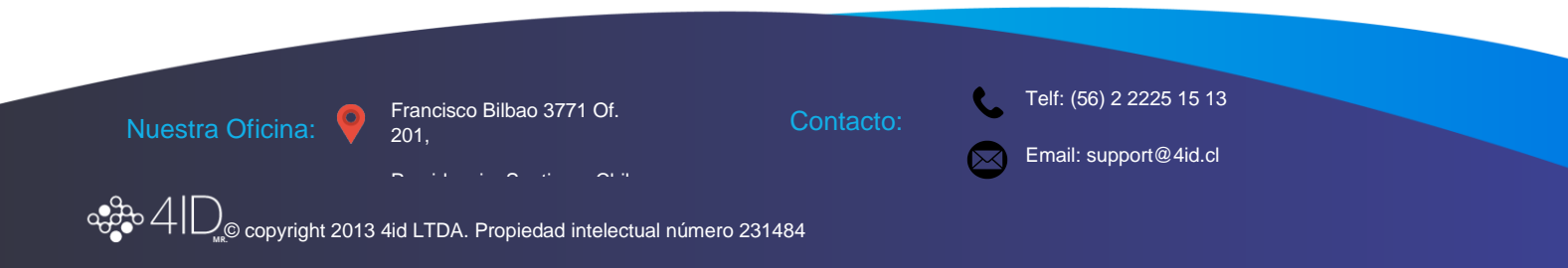

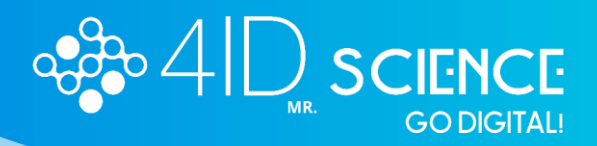

 Llenar los datos de la persona a la que desean pagar la inscripción (Nombre, Apellido, Correo, Categoría de Inscripción) y presionar en agregar asistente.
Recuerda que el correo debe ser el mismo que la persona usó para su registro en la plataforma.

| Pago a terceros<br>Haz click al botón 'Agregar nuevo asistente' para agregar más personas | AGREGAR ASISTENTE |
|-------------------------------------------------------------------------------------------|-------------------|
| Agregar asistente                                                                         | 6                 |
| Nombre *                                                                                  |                   |
| Apellidos *                                                                               |                   |
| Email *                                                                                   |                   |
| Seleccione un fee de registro                                                             |                   |
| ELIMINAR                                                                                  |                   |
| Total a pagar: Seleccione un fee                                                          |                   |
|                                                                                           |                   |

#### 5. Aceptar los términos y condiciones y pagar:

| Pago de inscripción                                                                     |                   |                                                     |
|-----------------------------------------------------------------------------------------|-------------------|-----------------------------------------------------|
| Pago a terceros<br>Haz cick al bolin "Agregor navo adistente" para agregar más personas | AGREGAR ASISTENTE | Opciones de pago<br>Selecciona tu modalidad de pago |
| Ari González – Acompañantes (\$70000 CLP)                                               | $\odot$           | Webpay CLP                                          |
| Total a pagar: 70000 CLP                                                                |                   | O PayPal USD                                        |
|                                                                                         |                   | Total a pagar: 70000 CLP                            |
|                                                                                         |                   | Información adicional (opcional)                    |
|                                                                                         |                   | Nombre del proyecto Número del proyecto             |
|                                                                                         |                   | Acepto los Términos y Condiciones                   |
|                                                                                         |                   | IR A PAGAR                                          |
|                                                                                         |                   | SECURE                                              |
|                                                                                         |                   |                                                     |

### Si necesita asistencia escríbanos a nuestra mesa de ayuda al Email <u>support@4id.cl</u>

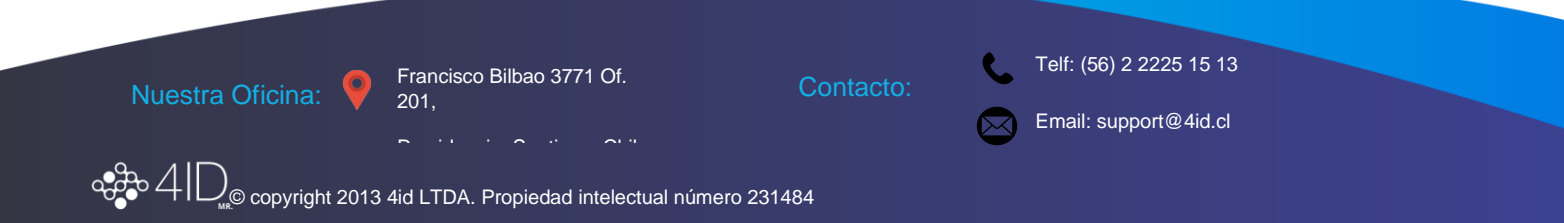